## Winegard® Extreme™ 2.0 Ampliador de señal wifi para exteriores Guía de inicio rápido

## INSTALACIÓN

**No se proporcionan:** Llave inglesa de 7/16", destornillador con cabeza Phillips, cable de Ethernet (máx. de 85'), y herramientas para montar el pie

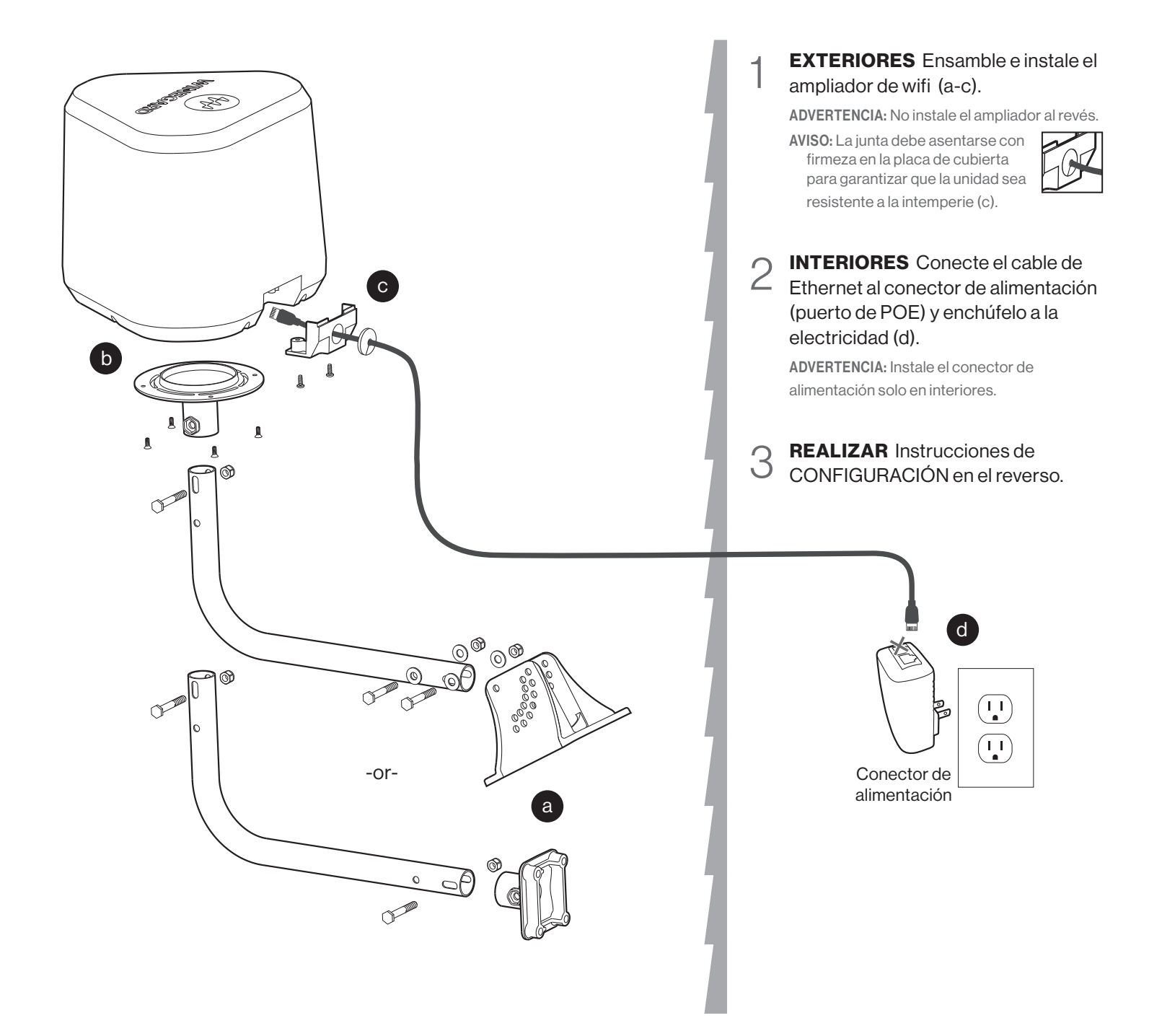

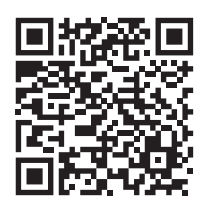

Para conocer más información del producto, incluido el manual completo (English, Français, español), la garantía y obtener videos, visite el sitio web de Winegard.

Winegard Company 2736 Mt. Pleasant St. | Burlington, IA 52601 Printed in U.S.A. © 2021 Winegard Company

narcas registradas y logos son propiedad de sus respectivos propietarios y no están afiliados a Winegard Company.

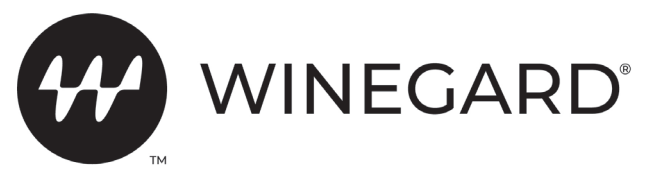

Winegard® Extreme<sup>™</sup> 2.0 Ampliador de señal wifi para exteriores Guía de inicio rápido

## REALICE LA INSTALACIÓN ANTES DE CONTINUAR CON LA CONFIGURACIÓN A CONTINUACIÓN

## CONFIGURACIÓN Navegadores recomendados: Microsoft\* Edge, Firefox\*, Google Chrome\*\*, or Safari\*

- **ESCANEE** las redes inalámbricas con un dispositivo de conexión por wifi (tableta, teléfono inteligente o computadora portátil). Para acelerar la instalación, apague la opción de conexión automática Auto-Join (Apple) o Auto-Connect (Android) en el servicio de wifi al que intenta unirse.
- 2 **SELECCIONE** el SSID y conéctese con la contraseña en la etiqueta a continuación. Espere hasta dos minutos para que aparezca el SSID como una opción disponible.

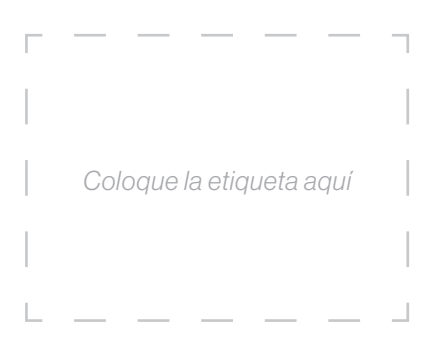

3 **ABRA** un navegador de internet una vez que esté conectado y escriba **10.11.12.1** en la barra de direcciones. Presione Enter.

Información de inicio de sesión Nombre de usuario: **admin** Contraseña: **admin** 

Haga clic en **Scan for WiFi**. Seleccione la red local de 2.4 GHz deseada.

No se recomienda una potencia de señal por debajo del 50%.

Haga clic en **Continue**. Introduzca la contraseña de la red si se solicita. La unidad se reiniciará y es posible que usted deba volver a conectarse a internet. Una vez conectado (demora hasta dos minutos), la potencia de la conexión aparecerá debajo de la **WiFi Signal.** 

**ESTÁ LISTO** para el internet ampliado! Consulte el manual completo en nuestro sitio web para conocer las características adicionales. Incluye información sobre la configuración del modo de punto de acceso por cable o el modo de puente, cómo cambiar la contraseña o el SSID, cómo activar una red de 5 GHz y más. En el sitio web, también se incluyen videos de configuración.

incluido el m español), la o sitio web de Winegard Cor

Para conocer más información del producto, incluido el manual completo (English, Français, español), la garantía y obtener videos, visite el sitio web de Winegard..

Winegard Company 2736 Mt. Pleasant St. | Burlington, IA 52601 Printed in U.S.A. © 2021 Winegard Company

rcas registradas y logos son propiedad de sus respectivos propietarios y no están afiliados a Winegard Company.

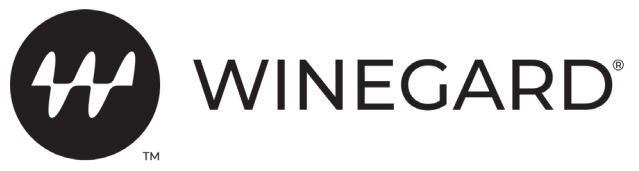